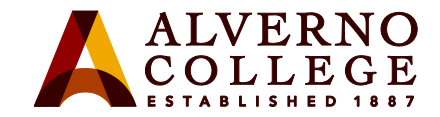

 $\sim$ 

# **Spam Management**

#### **Screen Shot** Task You will receive an email from 1. quarantine@messaging.microsoft.com Barbara Goertz Mon 7:12 PM quarantine@messaging.microsoft. Spam Notification: 6 New Messages **com** notifying you that there are email messages that have been Office 365 quarantined by Microsoft as Dear @alverno.edu spam. It is always a good idea to You have 6 new spam-quarantined messages as of Feb 28, 2017 12:00 AM (UTC) which are listed below along with the actions that can be taken spend a few minutes looking at Release to Inbox: Send the message to your Inbox. the email senders to make sure Report as Not Junk: Send a copy of the message to Microsoft for analysis. the email is not junk. Date (UTC) Size Release joyce.roberts@expertadvicetech.space" Report as Not lelease to Feb 25, 2017 2:30 PM 95366 Applicant Tracking System (ATS) <joyce.roberts@expertadvicetech.space> Feb 26, 2017 5:47 PM 31322 Release to Inbox Report as Not "mailer-daemon@google.com" <mailer-daemon@google.com> Delivery Status Notification (Failure) Junk Report as Not Feb 26, 2017 6:04 PM 230126 Release to Undeliverable: Free Tacos "postmaster@alverno.edu" <postmaster@alverno.edu> 10 Resources for Health and Wellness in the Feb 26, 2017 6:11 PM 119064 Release to Inbox Report as Not "labs@hmhco.com" <labs@hmhco.com> Classroom Junk Feb 26, 2017 6:13 PM 243770 Release to Report as Not "postmaster@alverno.edu" <postmaster@alverno.edu> Undeliverable: Free Tacos Feb 27, 2017 6:44 PM 32688 Release to "brittany.barnes@softwarereviews.com" Your File Transfer Software Expertise is Report as Not <br/> <br/> softwarereviews.com Requested Inbox Junk @ 2017 Microsoft Corporation. All rights reserved. | Acceptable Use Policy | Privacy Notice

### Technology Services 414-382-6700 helpdesk@alverno.edu

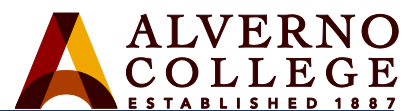

| Task                                                                                                    | Screen Shot                                                                                                    |
|----------------------------------------------------------------------------------------------------|----------------------------------------------------------------------------------------------------|
|                                                                                                    |                                                                                                    |
| 2. If an email is from a legitimate<br>sender, you will want to go to the<br>right hand side of the table and<br>click on the "Release to Inbox"<br>link.                 | ReleaseReport6Release toReport as Not1JunkReport as Not2Release toReport as Not1JunkJunk26Release toReport as Not1JunkJunk64Release toReport as Not1JunkJunk70Release toReport as Not1JunkJunk8Release toReport as Not1JunkJunk |
| 3. This will open a new window in a<br>browser and you will see the<br>following message there. This<br>window can be closed and you can<br>return to your Outlook inbox. | Spam message was released from quarantine.                                                                                                    |

### Technology Services 414-382-6700 helpdesk@alverno.edu

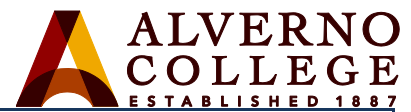

| Task                                                                                                    | Screen Shot                                                                                                    |
|----------------------------------------------------------------------------------------------------|----------------------------------------------------------------------------------------------------|
| <ul> <li>4. The message should now appear<br/>in your Inbox, where you can<br/>open it and proceed as you<br/>normally would.</li> <li>If you would like to manually tell<br/>Outlook which senders are "safe"<br/>follow the directions below:<br/><u>Faculty/Staff</u><br/><u>Students</u></li> </ul> | Image: Section of the section of the section of th |
| 5. Faculty/Staff:<br>To avoid emails from this email<br>address ending up in quarantice<br>again, you can add the sender to<br>your "Safe Senders" list. On the<br>Home ribbon you will want to<br>click on the arrow next to "Junk"<br>and choose "Junk E-mail<br>Options"                             | File Home Send / Receive Folder View Adobe PDF Tell me what   File Home Send / Receive Folder View Adobe PDF Tell me what   Image: Send / Receive Folder Image: Send / Receive Folder Image: Send / Receive   New New New Reply Forward Image: Send / Receive   New New New Reply Forward Image: Send / Receive   New New Reply Forward Image: Send / Receive   New TeamViewer Never Block Sender Never Block Sender   Never Block Sender Never Block this Group or Mailing List ECT   Inbox Net hork Set hork   Apple Junk E-mail Options   P Closet Checks Sender                                                                                                    |

### Technology Services 414-382-6700 helpdesk@alverno.edu

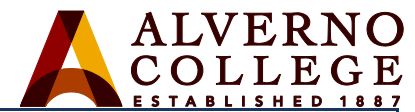

| Task                                                                                                    | Screen Shot                                                                                                    |
|----------------------------------------------------------------------------------------------------|----------------------------------------------------------------------------------------------------|
| 6. A new window will open up and<br>you want to click on the "Safe<br>Senders" tab.                                                                                                    | We didn t find anything to show here.         Junk E-mail Options         Options         Safe Senders         Safe Senders         Safe Senders         Blocked Senders         International         Outlook can move messages that appear to be junk e-mail into a special Junk E-mail folder.         Choose the level of junk e-mail protection you want:                                                                                                    |
| <ul> <li>7. Next, you will want to click the "Add…" button.</li> <li>In the small window that opens next, you can either put the person's complete email address or simply add the @ symbol along with the domain name. For example: @alverno.edu if you want all emails coming from an Alverno email address to be added to Safe Senders. Click OK to add the safe sender and close the window.</li> <li>You will be returned to the window on the left. Click on Apply to close this window.</li> </ul> | We didn't find anything to show here.         Junk E-mail Options         Calverno.edu         Control Safe Recipients         District from addresses or domain names on your Safe Senders List         We didn't from addresses or domain names on your Safe Senders List         Options         Control Safe Senders Control Senders List         Options         Control Senders Control Senders Control |

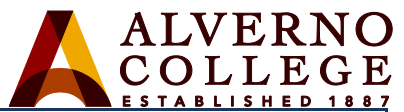

| Task                                                                                                    | Screen Shot                                                                         |                                                         |
|----------------------------------------------------------------------------------------------------|-------------------------------------------------------------------------------------|---------------------------------------------------------|
| 8. Students:<br>Click on the gear located in the<br>upper right hand corner of your<br>email inbox. From the drop down<br>menu that appears, you will want<br>to choose "Mail" under Your app<br>settings.<br>Now, move to the left hand side of<br>the window and under Options,<br>Mail, Accounts, you should click<br>on "Block or Allow". |                                                                                     | ← → C Alverno College Int                               |
|                                                                                                    | Settings ×                                                                          | Office 365     Options     Shortcuts                    |
|                                                                                                    | Automatic replies<br>Create an automatic reply (Out of office)<br>message.          | General     Mail     Automatic processing               |
|                                                                                                    | 1 Display settings<br>Choose how your Inbox should be organized.                    | Automatic replies<br>Clutter<br>Undo send               |
|                                                                                                    | Use this computer when you're not connected<br>to a network.<br>Manage integrations | Junk email reporting<br>Mark as read<br>Message options |
|                                                                                                    | Connect Outlook to your favorite apps and<br>services.<br>Theme                     | Read receipts<br>Reply settings<br>Retention policies   |
|                                                                                                    | Default theme                                                                       | Accounts     Block or allow     Connected accounts      |
|                                                                                                    | Your app settings<br>Office 365<br>Mail                                             | POP and IMAP<br>Attachment options                      |

## Technology Services 414-382-6700 <u>helpdesk@alverno.edu</u>

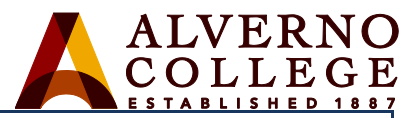

| Task                                                                                                    | Screen Shot                                                                                                    |
|----------------------------------------------------------------------------------------------------|----------------------------------------------------------------------------------------------------|
| 9. This will open the window to the<br>right. Now you can enter the<br>sender's entire email address (e.g.<br>alvernostu@alverno.edu) or the<br>domain (e.g. @domain) in the<br>area circled and then click on the<br>plus sign next to it. When you<br>have entered the information, you<br>can then click "Save" in the upper<br>portion of the window. | Office 365       Outlook         Diptions       iboratus         iboratic processing       Image: Save in the processing         Automatic processing       Image: Save in the processing         Automatic processing       Image: Save in the processing         Automatic processing       Image: Save in the processing         Automatic processing       Image: Save in the processing         Automatic applies       Image: Save in the processing         Automatically filter junk email       Safe Senders and Recipients         Don't move email from these senders or domains to my Junk Email folder.       Image: Safe Sender or domain here         Image: Prove sensing       Image: Safe Sender or domain here       Image: Safe Sender or domain here         Image: Prove sensing       Image: Safe Sender or domain here       Image: Safe Sender or domain here         Image: Prove sensing       Image: Safe Sender or domain here       Image: Safe Sender or domain here         Image: Prove sensing       Image: Safe Sender or domain here       Image: Safe Sender or domain here         Image: Prove sensing       Image: Safe Sender or domain here       Image: Safe Sender or domain here         Image: Prove sensing       Image: Safe Sender or domain here       Image: Safe Sender or domain here         Image: Prove sensing       Image: Safe Sender or domain here       Image: Safe Sende |
|                                                                                                    | · Layout DIUCKEU SERUERS                                                                                                    |